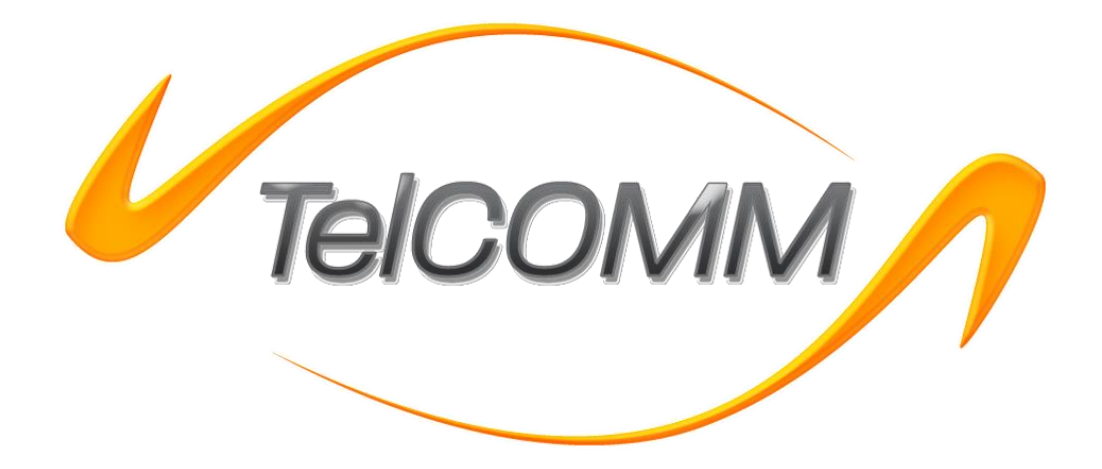

TelCOMM 2.0

| Opracował:   | Michał Siatkowski | 20.02.2017 |
|--------------|-------------------|------------|
|              | Piotr Owsianko    | 29-03-2017 |
| Zatwierdził: |                   |            |
|              | IMIĘ I NAZWISKO   | DATA       |

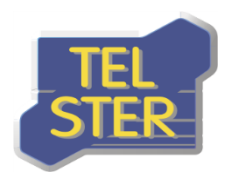

# Spis treści

| Wprowadzenie                                       | 3  |
|----------------------------------------------------|----|
| Architektura                                       | 3  |
| Aplikacja interfejsowa                             | 3  |
| Interfejs do współpracy z aplikacją zewnętrzną     | 21 |
| Usługa umożliwiająca odbiór dokumentów od partnera | 24 |
| Udostępnianie danych                               | 25 |
| Załączniki                                         | 26 |
| Materiały źródłowe                                 | 26 |

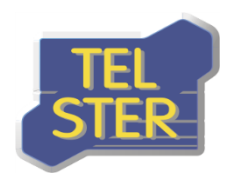

### Wprowadzenie

Oprogramowanie TelCOMM jest narzędziem umożliwiającym wymianę dokumentów typu B2B za pomocą protokołu AS4. Protokół AS4 (Applicability Statement 4) to standard opisujący bezpieczne i niezawodne przesyłanie komunikatów przez publiczną sieć Internet. Protokół ten bazuje na powszechnie znanych i sprawdzonych rozwiązaniach, takich jak protokoły HTTP i TLS. Reprezentuje otwarty standard wymiany danych typu B2B opisany w specyfikacji OASIS ebMS 3.0. Elementami odpowiedzialnymi za bezpieczeństwo i wiarygodność przesyłanych danych są podpisy cyfrowe oraz rozwiązania typu WS-security.

### Architektura

Oprogramowanie TelCOMM jest rozwiązaniem adresowanym dla środowiska MS Windows Server 2012, bazującym na podsystemie IIS oraz .NET Framework 4.6.1. Aplikacja korzysta z wbudowanej bazy danych **SQLite** lub, od wersji 2.0, ma możliwość korzystania z bazy danych **Oracle**. Składa się z trzech komponentów:

- aplikacji interfejsowej dostępnej z poziomu przeglądarki www, umożliwiającej konfigurację i interaktywną wymianę dokumentów,
- usługi internetowej /WebServices/Gateway.asmx umożliwiającej wymianę dokumentów z poziomu aplikacji zewnętrznej,
- usługi internetowej /MSH.asmx/Receive umożliwiającej odbiór dokumentów od partnerów.

## Aplikacja interfejsowa

Pierwszym ekranem aplikacji TelCOMM jest ekran logowania. Aby móc z niej korzystać należy się zalogować. W aplikacji istnieje nieusuwalny użytkownik, dla którego początkowy login i hasło to *"admin"*.

| TEICOMM |           |
|---------|-----------|
|         |           |
|         |           |
|         |           |
|         | TOLOOMANA |
|         |           |
|         | Login     |
|         | Hasto     |
|         | Zaloguj   |
|         |           |
|         |           |
|         |           |
|         |           |
|         |           |

Rysunek 1. Ekran logowania

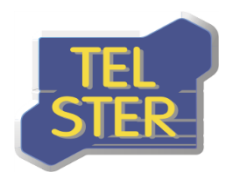

Po zalogowaniu pojawia się główny ekran aplikacji *"Wyślij"*, który służy do wysyłania plików za pomocą wzorca komunikacji **One-Way/Push**. Polega on na jednostronnym wysłaniu wiadomości od nadawcy do odbiorcy. Następny ekran *"Pobierz"* służy do pobierania danych od partnera z użyciem wzorca komunikacji **Two-Way/Push-Pull**, który składa się z dwóch etapów. W pierwszym wysyłany jest dokument z żądaniem, określającym jakie dane partner ma udostępnić, natomiast w drugim etapie te dane są pobierane.

| Telcomm Wyślij F                                | Pobierz Odebrane Wysłane Logi Konfiguracja <del>v</del> | 👤 admin | 🕞 Wyloguj |
|-------------------------------------------------|---------------------------------------------------------|---------|-----------|
| Wyślij dokumer<br>AS4<br><sup>One-WayPush</sup> | nty                                                     |         |           |
| Schemat komunikatu                              | Wczytaj lub wypełnij poniższe pola 🔹 💈                  |         |           |
| Konto nadawcze                                  | 185 Clean 🔻                                             |         |           |
| [From/Role]                                     |                                                         |         |           |
| Konto odbiorcze                                 | 184 •                                                   |         |           |
| [To/Role]                                       |                                                         |         |           |
| [AgreementRef]                                  |                                                         |         |           |
| [Service]                                       |                                                         |         |           |
| [Action]                                        |                                                         |         |           |
| Dokumenty                                       | Wybierz pliki                                           |         |           |
|                                                 | Kompresja 🖲 Podpisanie 🗟 Szyfrowanie 🖻                  |         |           |
|                                                 | vvysiij.                                                |         |           |
| © 2017 TEL-STER Sp. z                           | 0.0.                                                    |         |           |

Rysunek 2. Wygląd aplikacji po zalogowaniu

U góry ekranu znajduje się pasek nawigacyjny aplikacji wspólny dla ekranów po zalogowaniu. Po ikonie aplikacji znajduje się hiperłącze do ekranu "*Wyślij*" oraz "*Pobierz*", a następnie do pozostałych funkcji aplikacji. Na końcu znajduje się nazwa zalogowanego użytkownika wraz z opcją wylogowania z aplikacji. Pasek ten różni się w zależności od tego czy zalogowany użytkownik jest zwykłym użytkownikiem czy administratorem. Zwykły użytkownik ma dostęp jedynie do ekranów "*Wyślij*", "*Pobierz*", "*Odebrane*" i "*Wysłane*". Poniżej zrzut ekranu paska nawigacyjnego dla zwykłego użytkownika.

| TEICOMM | Wyślij | Pobierz | Odebrane | Wysłane                                  | 👤 user | 🗗 Wyloguj |
|---------|--------|---------|----------|------------------------------------------|--------|-----------|
|         |        |         |          | Rysunek 3. Pasek nawigacyjny użytkownika |        |           |
|         |        |         |          |                                          |        |           |

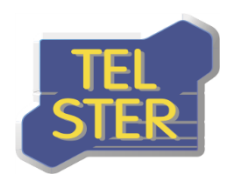

### EKRAN "WYŚLIJ"

W celu wysłania komunikatu AS4 należy:

- zdefiniować nadawcę i odbiorcę komunikatu na ekranach Konfiguracji ("Nadawcy", "Odbiorcy");
- wypełnić pola komunikacji AS4, których nazwy zawarte są w nawiasach kwadratowych lub wypełnić te pola automatycznie, wybierając wcześniej zdefiniowany "Schemat komunikacji";
- w polu "*Dokumenty*" wybrać plik lub pliki, które mają zostać wysłane;
- ustawić opcje komunikacji AS4: kompresja, podpisanie i szyfrowanie, które są domyślnie włączone, pod warunkiem, że skorzystanie z nich jest możliwe – kompresja zawsze, podpisanie gdy aplikacja dysponuje certyfikatem podpisu dla nadawcy, szyfrowanie gdy dysponuje certyfikatem szyfrowania dla odbiorcy.

| TelCOMM Wyślij F                     | obierz Odebrane Wysłane Logi Konfiguracja <del>-</del> | 🧘 admin 🛛 🕞 Wyloguj |
|--------------------------------------|--------------------------------------------------------|---------------------|
| Wyślij dokumer<br>AS4<br>One-WayPush | nty                                                    |                     |
|                                      | 184 🗾 🏏                                                |                     |
| Konto nadawcze                       | 185 Clean 🔹                                            |                     |
| [From/Role]                          | ZSO                                                    |                     |
| Konto odbiorcze                      | 184 •                                                  |                     |
| [To/Role]                            | ZSH                                                    |                     |
| [AgreementRef]                       | test                                                   |                     |
| [Service]                            | AD6                                                    |                     |
| [Action]                             | test                                                   |                     |
| Dokumenty                            | 🞏 Wybierz pliki                                        |                     |
|                                      | Kompresja 🗹 Podpisanie 🗹 Szyfrowanie 🗹                 |                     |
|                                      | Wyślij                                                 |                     |
| STEP © 2017 TEL-STER Sp. z o         |                                                        |                     |

#### Rysunek 4. Ekran "Wyślij"

Kliknięcie przycisku *"Wyślij"* inicjuje komunikację - dokumenty zostają wysłane zgodnie z protokołem komunikacyjnym AS4 oraz następuje analiza odpowiedzi od odbiorcy pod kątem:

- braku błędów przetwarzania wiadomości u odbiorcy kod powodzenia HTTP,
- wysłania potwierdzenia odbioru przez odbiorcę (Reception Awareness),
- niezaprzeczalności odbioru (Non Repudiation of Receipt).

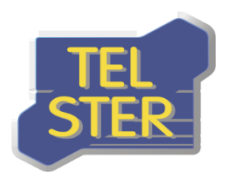

| Vyślij F                                         | Pobierz Odebrane Wysłane Logi I                                              | Konfiguracja 👻 | 👤 admin | 🗗 Wyloguj |
|--------------------------------------------------|------------------------------------------------------------------------------|----------------|---------|-----------|
| Wyślij dokumer<br>AS4<br><sup>One-Way/Push</sup> | nty                                                                          |                |         |           |
| Schemat komunikatu                               | 184 •                                                                        |                |         |           |
| Konto nadawcze                                   | 185 Clean v                                                                  |                |         |           |
| [From/Role]                                      | ZSO                                                                          |                |         |           |
| Konto odbiorcze                                  | 184 •                                                                        |                |         |           |
| [To/Role]                                        | ZSH                                                                          |                |         |           |
| [AgreementRef]                                   | test                                                                         |                |         |           |
| [Service]                                        | AD6                                                                          |                |         |           |
| [Action]                                         | test                                                                         |                |         |           |
| Dokumenty                                        | Wybierz pliki                                                                |                |         |           |
|                                                  | Kompresja 🗹 Podpisanie 🖉 Szyfrowanie                                         | 2              |         |           |
|                                                  | Wyślij<br>O Kod powodzenia                                                   |                |         |           |
|                                                  | <ul> <li>Potwierdzenie odbioru</li> <li>Niezaprzeczalność odbioru</li> </ul> |                |         |           |
| © 2017 TEL-STER Sp. z                            | 0.0.                                                                         |                |         |           |

Rysunek 5. Ekran "Wyślij"– po analizie wysyłki

W przypadku otrzymania w odpowiedzi błędów komunikacji AS4 zostaną one wyświetlone na dole ekranu wysyłania i zapisane w celu późniejszego podglądu na ekranie *"Logi"* 

Dodatkowymi opcjami ekranu wysyłania są:

- możliwość wysłania wiadomości z testowymi parametrami komunikacji AS4 w polu [Service] należy wybrać opcję "Wyślij wiadomość testową",
- w przypadku wysyłania wielu plików, możliwość wysłania ich pojedynczo w osobnych wiadomościach opcja pojawi się po wybraniu więcej niż jednego pliku,

oraz, w przypadku włączenia w opcjach konfiguracji "Wysyłanie dokumentów EDIGAS":

- a) możliwość wyboru w rozwijanych listach predefiniowanych w standardzie Edig@s wartości jako parametrów komunikacji AS4 (Role, Service, EDIGAS Document Type) zamiast wpisywania wartości w pola tekstowe,
- b) możliwość niewypełniania parametrów komunikacji AS4, lecz pobrania ich z załączonych plików Edig@s opcja "*Pobierz z załączonych dokumentów*" w rozwijanej liście,
- c) niewypełnianie pola [Action] z uwagi na stałą wartość w tym trybie "http://docs.oasisopen.org/ebxml-msg/as4/200902/action" (nie licząc wysyłania wiadomości testowej, gdzie przyjmuje odpowiednią wartość dla testu),
- d) dodatkowe pola *"Identyfikator transakcji"* i *"Opis transakcji"* służą do opisywania procesu wysłania nominacji (transakcji) w sytuacji gdy za jednym razem wysyłanych jest wiele plików. Ułatwia to grupowanie nominacji ekranie Edigas.

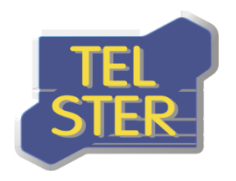

Dodatkowo w trybie *"Wysyłanie dokumentów EDIGAS"* występuje możliwość wysyłania plików niebędących dokumentami Edig@s – w polu *[EDIGASDocumentType]* należy wybrać *"Brak"*. Przykład ekranu w trybie *"Wysyłanie dokumentów EDIGAS"* przedstawia rysunek 6.

| <b>Vielcomm</b> Wyślij                          | Pobierz Odebrane Wysłane Edigas Li     | ogi Konfiguracja <del>-</del> | 👤 admin | 🕒 Wyloguj |
|-------------------------------------------------|----------------------------------------|-------------------------------|---------|-----------|
| Wyślij dokume<br>AS4<br><sup>One-Way/Push</sup> | nty                                    |                               |         |           |
| Schemat komunikatu                              | 184 🔹 🧲                                | •                             |         |           |
| Konto nadawcze                                  | 185 Clean 🔻                            |                               |         |           |
| [From/Role]                                     | ZSO v                                  |                               |         |           |
| Konto odbiorcze                                 | 184                                    |                               |         |           |
| [To/Role]                                       | ZSH                                    |                               |         |           |
| [AgreementRef]                                  | test                                   |                               |         |           |
| [Service]                                       | AD6 •                                  |                               |         |           |
| [EDIGASDocumentType]                            | D1G (NOMINT)                           |                               |         |           |
| Identyfikator transakcji                        | Opojonalnie                            |                               |         |           |
| Opis transakcji                                 | Opcjonalnie                            |                               |         |           |
| Dokumenty                                       | 🖀 Wybierz pliki                        |                               |         |           |
|                                                 | Kompresja 🗹 Podpisanie 🖉 Szyfrowanie 🖉 |                               |         |           |
|                                                 | Wyślij                                 |                               |         |           |
| COLOT TEL-STER Sp. 2                            | 0.0.                                   |                               |         |           |
|                                                 |                                        |                               |         |           |

Rysunek 6. Ekran "Wyślij" w trybie "Wysyłanie dokumentów EDIGAS"

#### **EKRAN** "POBIERZ"

W celu pobrania komunikatu AS4 należy:

- zdefiniować nadawcę i odbiorcę na ekranach Konfiguracji ("*Nadawcy*", "*Odbiorcy*");
- wypełnić pola komunikacji AS4, których nazwy zawarte są w nawiasach kwadratowych lub wypełnić te pola automatycznie, wybierając wcześniej zdefiniowany "Schemat komunikacji";
- w polu *"Dokumenty"* wybrać plik lub pliki zawierające żądaniem o dane. Struktura pliku z żądaniem jest ustalany indywidualnie między partnerami;
- ustawić opcje komunikacji AS4: kompresja, podpisanie i szyfrowanie, które są domyślnie włączone, pod warunkiem, że skorzystanie z nich jest możliwe – kompresja zawsze, podpisanie gdy aplikacja dysponuje certyfikatem podpisu dla nadawcy, szyfrowanie gdy dysponuje certyfikatem szyfrowania dla odbiorcy.

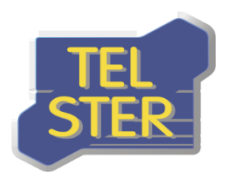

| Wyślij                                    | Pobierz Odebrane Wysłane Edigas Logi Konfiguracja <del>-</del> | 👤 admin | C+ Wyloguj |
|-------------------------------------------|----------------------------------------------------------------|---------|------------|
| Pobierz dokun<br>AS4<br>Two-Way/Push-Pull | nenty                                                          |         |            |
| Schemat komunikatu                        | Wazytaj lub wypełnij poniższe pola 🔹 😴                         |         |            |
| Konto nadawcze                            | 185 Clean v                                                    |         |            |
| [From/Role]                               |                                                                |         |            |
| Konto odbiorcze                           | 184 •                                                          |         |            |
| [To/Role]                                 |                                                                |         |            |
| [AgreementRef]                            |                                                                |         |            |
| [Service]                                 |                                                                |         |            |
| [Action]                                  |                                                                |         |            |
| [MPC]                                     |                                                                |         |            |
|                                           | Tylko Pull                                                     |         |            |
| Dokumenty                                 | 🖀 Wybierz pliki                                                |         |            |
|                                           | Kompresja 🖉 Podpisanie 🖉 Szyfrowanie 🖉                         |         |            |
|                                           | Wyślij                                                         |         |            |
| © 2017 TEL-STER Sp.                       | z o.o.                                                         |         |            |
|                                           |                                                                |         |            |
|                                           |                                                                |         |            |

Rysunek 7. Ekran "Pobierz"

Kliknięcie przycisku "*Wyślij*" inicjuje pierwszą fazę komunikacji – plik z żądaniem zostaje wysłany zgodnie z protokołem komunikacyjnym AS4 oraz następuje analiza odpowiedzi od odbiorcy pod kątem braku błędów przetwarzania żądania u odbiorcy – kod powodzenia HTTP.

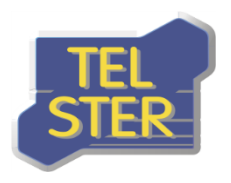

| FelCOMM Wyślij F                                                                                                    | Pobierz Odebrane Wysłane Edigas        | Logi Konfiguracja <del>v</del> | 👤 admin | 🕞 Wyloguj |
|----------------------------------------------------------------------------------------------------|----------------------------------------|--------------------------------|---------|-----------|
| Pobierz dokum<br>AS4<br>Two-Way/Push-Pull                                                                                                    | enty                                   |                                |         |           |
| Schemat komunikatu                                                                                                    | Pull 184                               | <b>\$</b>                      |         |           |
| Konto nadawcze                                                                                                    | 185 Clean 🔻                            |                                |         |           |
| [From/Role]                                                                                                    | Sender                                 |                                |         |           |
| Konto odbiorcze                                                                                                    | 184 •                                  |                                |         |           |
| [To/Role]                                                                                                    | Receiver                               |                                |         |           |
| [AgreementRef]                                                                                                    | pushPull/eic_185_clean/eic_184/1       |                                |         |           |
| [Service]                                                                                                    | service                                |                                |         |           |
| [Action]                                                                                                    | action                                 |                                |         |           |
| [MPC]                                                                                                    | mpc/eic_185_clean/eic_184/1            |                                |         |           |
|                                                                                                    | Tylko Pull                             |                                |         |           |
| Dokumenty                                                                                                    | 🖆 Wybierz pliki                        |                                |         |           |
|                                                                                                    | Kompresja 🗹 Podpisanie 🗹 Szyfrowanie 🖲 | 8                              |         |           |
|                                                                                                    | Wyślij                                 |                                |         |           |
|                                                                                                    | CKod powodzenia                        |                                |         |           |
| © 2017 TEL-STER So. z                                                                                                    | 0.0.                                   |                                |         |           |
| Carrow Contraction of the second second seco |                                        |                                |         |           |

Rysunek 8. Ekran "Pobierz"- po analizie wysyłki

W przypadku otrzymania w odpowiedzi błędów komunikacji AS4 zostaną one wyświetlone na dole ekranu wysyłania i zapisane w celu późniejszego podglądu na ekranie *"Logi"* 

Zaznaczenie opcji *"Tylko Pull"* umożliwia zainicjowanie drugiej fazy z pominięciem pierwszej, czyli pobrania danych bez uprzedniego wysłania żądania. W tym trybie nie trzeba wypełniać parametrów komunikacji AS4 (oprócz [MPC]) oraz nie ma możliwość dodawania dokumentów. Ekran z zaznaczoną opcją *"Tylko Pull" pokazuje rysunek 9.* 

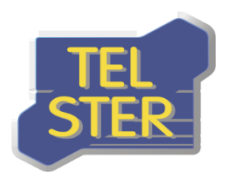

| TelCOMM Wyślij F                          | Pobierz Odebrane Wysłane Edigas Logi Konfiguracja <del>√</del> | 👤 admin | 🕒 Wyloguj |
|-------------------------------------------|----------------------------------------------------------------|---------|-----------|
| Pobierz dokum<br>AS4<br>Two-Way/Push-Pull | enty                                                           |         |           |
| Schemat komunikatu                        | Wozytaj lub wypełnij poniższe pola 🔹 😴                         |         |           |
| Konto nadawcze                            | 185 Ciean 🔻                                                    |         |           |
| [From/Role]                               |                                                                |         |           |
| Konto odbiorcze                           | 184 •                                                          |         |           |
| [To/Role]                                 |                                                                |         |           |
| [AgreementRef]                            |                                                                |         |           |
| [Service]                                 |                                                                |         |           |
| [Action]                                  |                                                                |         |           |
| [MPC]                                     |                                                                |         |           |
| Dokumenty                                 | Wybierz pliki                                                  |         |           |
|                                           | Kompresja ℤ Podpisanie ℤ Szyfrowanie ℤ                         |         |           |
|                                           | Pobierz                                                        |         |           |
| © 2017 TEL-STER Sp. z (                   | 0.0.                                                           |         |           |
|                                           |                                                                |         |           |

Rysunek 9. Ekran "Pobierz" z zaznaczoną opcją "Tylko Pull"

Dodatkowymi opcjami ekranu pobierania są:

• w przypadku wysyłania wielu żądań, możliwość wysłania ich pojedynczo w osobnych wiadomościach – opcja pojawi się po wybraniu więcej niż jednego pliku.

#### **EKRAN** "ODEBRANE"

Ekran *"Odebrane"* spełnia rolę skrzynki odbiorczej aplikacji. Dla każdej odebranej wiadomości/żądania istnieje możliwość nadania jej statusu przeczytanej/nieprzeczytanej – funkcjonalność ta ma przede wszystkim znaczenie przy korzystaniu z aplikacji przez funkcję usługi internetowej (web service), która pobiera wszystkie nieprzeczytane pozycje. Można również oznaczyć wszystkie pozycje jako przeczytane za pomocą przycisku na górze ekranu.

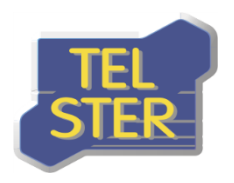

| Odebrane         Oznacz wszystkie jako przeczytane         Lp. Data E Przeczytano From/P E [From/Ro E [To/Party E [To/Role] E [Agreeme E [Service] E [EDIGASDocumen E [MEP] E         1       2017-03-20 14:34:14         2       eic_184         2       2017-03-20 12:43:21         eic_184       Sender         eic_185_clean       Receiver         publicity       Service         Publicity       Publicity                                                                                                    | Data       Przeczytane         Lp.       Data       Przeczytane         1       2017-03-20 14:34:14       eio_184       ZAA       eio_185_olean       ZAA       555       A09       01G (NOMINT)       Push         2       2017-03-20 12:43:21       eio_184       Sender       eio_185_olean       Receiver       pushPull/eloservice       Pull                                                                                                    | TelC |            | Wyślij        | Pobierz  | z Odebr    | ane Wy  | słane Edigas | Logi Kon      | figuracja <del>+</del> |              |             |               | 💄 admin | 🕒 Wyloguj    |
|----------------------------------------------------------------------------------------------------|----------------------------------------------------------------------------------------------------|------|------------|---------------|----------|------------|---------|--------------|---------------|------------------------|--------------|-------------|---------------|---------|--------------|
| Data       Przeczytano       [From/P =       [To/Party =       [To/Role]       [Agreeme =       [Service]       E       [EDIGASDocumen =       [MEP]       =         1       2017-03-20 14:34:14       Image: elio_184       ZAA       elio_185_clean       ZAA       555       A09       01G (NOMINT)       Push       Image: elio_184       Image: elio_184       Sender       elio_185_clean       Receiver       pushPull/elio service       Pull       Image: elio_184       Pull       Image: elio_184       Image: elio_184       Pull       Image: elio_184       Pull       Image: elio_184       Pull       Image: elio_184                                                                               | Data       E       Przeczytano       From/P E       From/Ro E       To/Party E       To/Party E       I/agreeme E       I/agreeme E       EDIGASDocumen E       MEP E         1       2017-03-20 14:34:14       eio_184       ZAA       eio_185_clean       ZAA       555       A09       01G (NOMINT)       Push       X         2       2017-03-20 12:43:21       eio_184       Sender       eio_185_clean       Receiver       pushPull/eicservice       Pull       X         | Dde  | əbran      | е             |          |            |         |              |               |                        |              |             |               |         |              |
| Lp.         Data         Przeczytano         [From/Ro =         [To/Party =         [To/Role]         =         [Agreeme =         [EDIGASDocumen =         [MEP]         =           1         2017-03-20 14:34:14                                                                                                    | Lp.       Data       Przeczytano       [From/P =       [From/Ro =       [To/Party =       [To/Role] =       [Agreeme =       [Service] =       [ED/GASDocumen =       [MEP] =         1       2017-03-20 14:34:14       eio_184       ZAA       eio_185_clean       ZAA       555       A09       01G (NOMINT)       Push       X         2       2017-03-20 12:43:21       eio_184       Sender       eio_185_clean       Receiver       pushPull/elcservice       Pull       X | C    | )znacz wsz | /stkie jako p | rzeczyta | ine        |         |              |               |                        |              |             |               |         |              |
| Interstep         enderstep         enderstep         < | 1       2017-03-20 14:34:14       eio_184       ZAA       eio_185_olean       ZAA       555       A09       01G (NOMINT)       Push         2       2017-03-20 12:43:21       eio_184       Sender       eio_185_olean       Receiver       pushPull/eioservice       Pull                                                                                                    |      | Data       |               | = P      | rzeczytano | Emm/P   | = Emm/Bo =   | To/Party =    | To/Bole1 =             | [Agreeme =   | [Service] = | FDIGASDocumen |         |              |
| 2 2017-03-20 12:43:21 🕑 eic_184 Sender eic_185_clean Receiver pushPull/eicservice Pull 🔍 🗙                                                                                                    | 2 2017-03-20 12:43:21 🕢 elc_184 Sender elc_185_olean Receiver pushPull/elcservice Pull                                                                                                    | 1    | 2017-03    | 3-20 14:34:1  | 4        |            | eic_184 | ZAA          | eic_185_clean | ZAA                    | 555          | A09         | 01G (NOMINT)  | Push    | $\mathbf{X}$ |
|                                                                                                    |                                                                                                    | 2    | 2017-03    | 3-20 12:43:2  | 1 🖉      |            | eic_184 | Sender       | eic_185_clean | Receiver               | pushPull/eic | service     |               | Pull    | $\mathbf{X}$ |

#### Rysunek 10. Ekran "Odebrane"

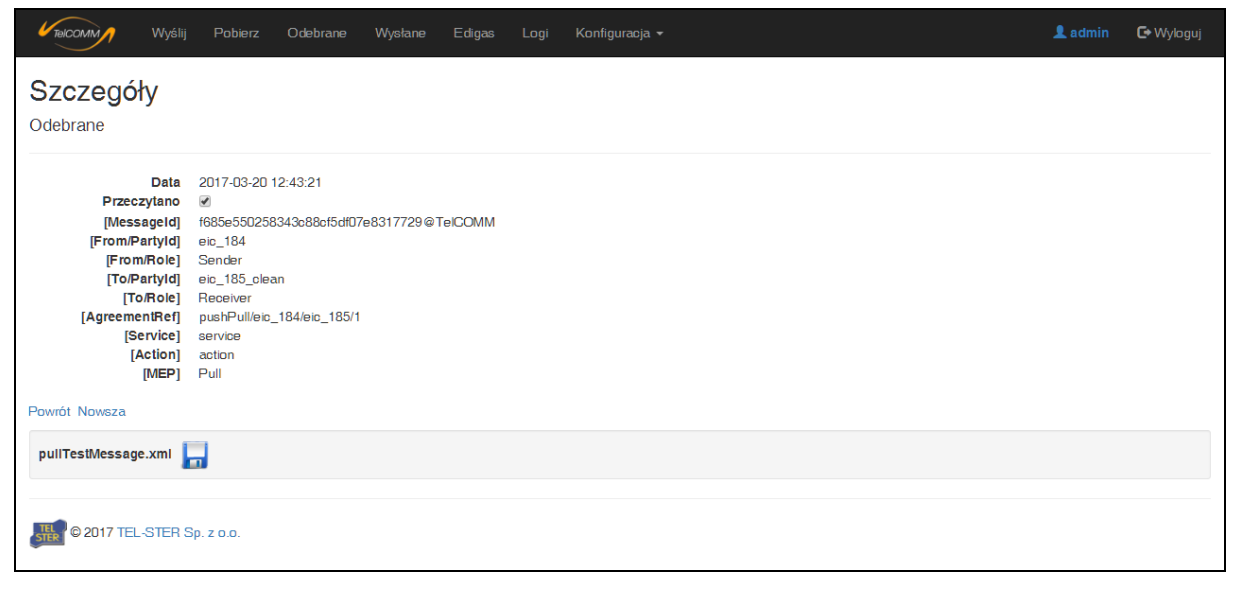

Rysunek 11. Ekran "Odebrane" – szczegóły komunikatu

Na ekranie "*Odebrane*" istnieje również opcja usuwania wiadomości. Kliknięcie przycisku powoduje najpierw wyświetlenie ekranu usuwania danego komunikatu i dopiero na nim należy potwierdzić jej usunięcie przyciskiem "*Usuń definitywnie*", aby odpowiedni wpis z bazy danych został trwale usunięty. Taka procedura usuwania, polegająca na wyświetleniu i potwierdzeniu, jest stosowana w obrębie całej aplikacji.

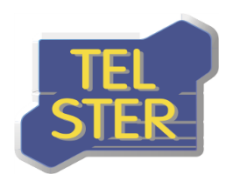

| <b>VielCOMM</b> Wyślij                                                                                                    | Pobierz Odebrane                                                                                                    | Wysłane Edigas    | Logi Konfiguracja <del>-</del> | 👤 admin | 🕒 Wyloguj |
|----------------------------------------------------------------------------------------------------|----------------------------------------------------------------------------------------------------|-------------------|--------------------------------|---------|-----------|
| Usuwanie<br>Odebrane                                                                                                    |                                                                                                    |                   |                                |         |           |
| Data<br>Przeczytano<br>[Messagetd]<br>[From/Partyld]<br>[To/Partyld]<br>[To/Partyld]<br>[AgreementRef]<br>[AgreementRef]<br>[Action]<br>[MEP]<br>Powrót | 2017-03-20 12:43:21<br>♥<br>f685e550258343o88cf5df07e<br>eic_184<br>Sender<br>eic_185_clean<br>Receiver<br>pushPull/eic_184/eic_185/1<br>service<br>action<br>Pull<br>Usuń definitywnie | 8317729 @ TelCOMM |                                |         |           |

Rysunek 12. Ekran "Odebrane" – usuwanie wiadomości

### EKRAN "WYSŁANE"

Ekran "Wysłane" wyświetla wszystkie komunikaty, które zostały wysłane, a jego struktura jest analogiczna do ekranu "Odebrane", z tą różnicą, że zamiast opcji nadania statusu wiadomości przeczytanej/nieprzeczytanej znajdują się informacje dotyczące wyniku analizy odpowiedzi od odbiorcy, opisane wyżej.

| <b>V</b> TelCC |          | Wyślij    | Pobierz | Odebran | e Wysła | ane Edigas    | Logi    | Konfiguracja 👻     |             |                    | 👤 admin   | 🕞 Wylogi     |
|----------------|----------|-----------|---------|---------|---------|---------------|---------|--------------------|-------------|--------------------|-----------|--------------|
| ٧ys            | słane    |           |         |         |         |               |         |                    |             |                    |           |              |
| Lp.            | Data     |           | ≡ Kod   | p Pot   | Nieza   | [From/Part ≡  | From/Ro | le] 🗮 [To/Partyld] | ■ [To/Role] | ≡ [Agreemen ≡ [Se  | rvice]    |              |
| 1              | 2017-03- | 20 14:53: | 47 🕑    |         |         | eic_185_clean | Sender  | eic_184            | Receiver    | pushPull/eic_1 ser | vice Pull | $\mathbf{X}$ |
| 2              | 2017-03- | 20 14:09: | 58 🖉    |         |         | eic_185_clean | Sender  | eic_184            | Receiver    | pushPull/eic_1 ser | vice Pull | X            |
| 3              | 2017-03- | 20 12:23: | 43 🖉    |         |         | eic_185_clean | Sender  | eic_184            | Receiver    | pushPull/eic_1 ser | vice Pull | X            |
|                |          |           |         |         |         |               |         |                    |             | ı. – ı             |           |              |
|                |          |           |         |         |         |               |         |                    |             |                    |           |              |
|                |          |           |         |         |         |               |         |                    |             |                    |           |              |
|                |          |           |         |         |         |               |         |                    |             |                    |           |              |

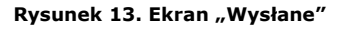

#### EKRAN "EDIGAS"

Ekran *"Edigas*" dostępny jest tylko przy zaznaczonej opcji *"Wysyłanie dokumentów EDIGAS*". Pozwala on przeglądać wysłane oraz odebrane dokumenty Edig@s 5.1 na zasadzie parowania. Funkcja parowania pozwala powiązać dokument NOMINT z ACKNOW i NOMRES na podstawie wspólnego identyfikatora w sposób, jaki przedstawiono na rysunku 14. Dokumenty można posortować według informacji zawartych w pliku (Identyfikator i nr Umowy). Przyciski *"Godzinowo", "Dobowo" i "Transakcyjnie"* pozwalają pogrupować dokumenty wg. godziny, daty lub według *"Identyfikatora"* i *"Opisu Transakcji"* (jeżeli podano). Przycisk *"Rozwiń wszystkie"* pozwala pokazać na ekranie wszystkie dokumenty, natomiast *"Zwiń wszystkie"* ukrywa dokumenty dając możliwość wyświetlenia dokumentów tylko z wybranej grupy. Kliknięcie na przycisk *"*pozwala zapisać dokument za komputerze, natomiast przycisk *Q* pozwala podejrzeć zawartość pliku.

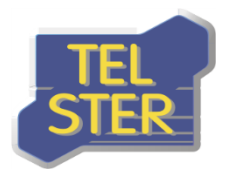

TEL-STER Sp. z o.o. ul. Stefana Stefańskiego 23 62-002 Suchy Las Tel. +48 61 628 97 50 Fax. +48 61 639 37 11

| Godzinowo Dobowo Tran  | asakoyjnie                                   |                       |                     |       | Rozwiń wszystkie | Zwiń wszystkie   |
|------------------------|----------------------------------------------|-----------------------|---------------------|-------|------------------|------------------|
| Data wysłania 🛛 🗮      | Wysłany dokument                             | Data odebrania 🛛 🚍    | Odebrany dokument 🚍 | Ident | /fikator         | ≡ Umowa <b>≡</b> |
| ⊟2017-02-28 godz.10    |                                              |                       |                     |       |                  | <u>^</u>         |
| B <u>NOMIN20170301</u> |                                              |                       |                     |       |                  |                  |
| 2017-02-28 10:42:53    | NOMIN20170301xml                             | 2017-02-28 10:44:01   | nomres 🔚 🔍          | NOM   | N20170301_1_     | (000)            |
| 2017-02-28 10:42:53    | NOMIN20170301xml                             | 2017-02-28 10:43:41   | acknow 🔚 🔍          | NOM   | N20170301_1_     | 10-000           |
| □2017-02-27 go dz.23   |                                              |                       |                     |       |                  |                  |
| BNOMIN20170227 16      | i sessari i sessari i sessa <u>i xmi</u> 🔚 🔍 |                       |                     |       |                  |                  |
| 2017-02-27 23:57:47    | NOMIN20170227_16xm                           | 2017-02-28 02:18:29   | nomres 🔚 🔍          | NOM   | N20170227_16_    | R 8000           |
| 2017-02-27 23:57:47    | NOMIN20170227_16xm                           | 2017-02-27 23:58:27   | acknow 🔚 🔍          | NOM   | N20170227_16_    | R 89-50          |
| BNOMIN20170227 15 1    | i second a second i <u>second i second</u>   |                       |                     |       |                  |                  |
| 2017-02-27 23:49:41    | NOMIN20170227_15                             | 2017-02-28 02:18:27   | nomres 🔚 🔍          | NOM   | N20170227_15_    | e Triat          |
| 2017-02-27 23:49:41    | NOMIN20170227_15 3.xm                        | 2017-02-27 23:50:28   | acknow 🔚 🔍          | NOM   | N20170227_15_    | 6 19-49          |
| BNOMIN20170228 4       | asserte asserte as a constant 📊 🔍            |                       |                     |       |                  |                  |
| 2017-02-27 23:26:33    | NOMIN20170228_4xml                           | 2017-02-28 02:03:28   | nomres 🔚 🔍          | NOM   | N20170228_4      | 89-58            |
| 2017-02-27 23:26:33    | NOMIN20170228_4xml                           | 2017-02-27 23:27:19   | acknow 🔚 🔍          | NOM   | N20170228_4_     | 19-10            |
| □2017-02-27 godz.20    |                                              |                       |                     |       |                  |                  |
| BNOMIN20170227 14      | Lander and the Lxml 🔚 🔍                      |                       |                     |       |                  |                  |
| 2017-02-27 20:08:50    | NOMIN20170227_14_                            | 2017-02-27 21:44:05   | nomres 🔚 🔍          | NOM   | N20170227_14_    | an (1944)        |
| 2017-02-27 20:08:50    | NOMIN20170227_14 I.xm                        | 2017-02-27 20:09:34   | acknow 🔚 🔍          | NOM   | N20170227_14_    | ar (1996)        |
| □2017-02-27 godz.17    |                                              |                       |                     |       |                  |                  |
| BNOMIN20170227 13      | Landers and Lander <u>xml</u> 🔚 🔍            |                       |                     |       |                  |                  |
| 2017-02-27 17:37:15    | NOMIN20170227_133.xm                         | 2017-02-27 18:46:33   | nomres 🔚 🔍          | NOM   | N20170227_13_    | 6 10-10          |
| 2017-02-27 17:37:15    | NOMIN20170227_13                             | 2017-02-27 17:38:08   | acknow 🔚 🔍          | NOM   | N20170227_13_    | 6 89-10          |
| BNOMIN20170227 12      | i anna anna i anna <u>.xmi</u> 📊 🔍           |                       |                     |       |                  |                  |
| 2017-02-27 17:13:37    | NOMIN20170227_12xml                          | 2017-02-27 18:47:05   | nomres 🔚 🔍          | NOM   | N20170227_12_    | E Trivit         |
| 2017-02-27 17:13:37    | NOMIN20170227_12                             | 2017-02-27 17:14:53   | acknow 🔚 🔍          | NOM   | N20170227_12_    | 6 (1999) (1999)  |
| BNOMIN20170228 3       | anna an an an an an an an an an an an an     |                       |                     |       |                  |                  |
| 2017-02-27 17:11:41    | NOMIN20170228_3_I                            | 2017-02-27 18:47:58   | nomres 🔚 🔍          | NOM   | N20170228_3_     | 10-10            |
| 2017-02-27 17:11:41    | NOMIN20170228_3_                             | . 2017-02-27 17:12:43 | acknow 🔚 🔍          | NOM   | N20170228_3_     | 10-10            |
| BNOMIN20170228 2       | i.xml 📊 🔍                                    |                       |                     |       |                  |                  |
| 2017-02-27 17:04:59    | NOMIN20170228 2 xm                           | 2017-02-27 18:48:15   | nomres 🔚 🔍          | NOM   | N20170228_2_     | F 20100          |

Rysunek 14. Ekran "Edigas"

#### EKRAN "LOGI"

Kolejne ekrany dostępne są jedynie dla administratora. Ekran *"Logi"* zawiera błędy komunikacji AS4 oraz wybrane informacje na temat działań użytkowników.

| <b>V</b> TelCO | Wyślij Po           | obierz Odebrane       | Wysłane         | Edigas      | Logi Konfig        | juracja 👻                      |                               | 👤 admin                      | 🕒 Wylog |
|----------------|---------------------|-----------------------|-----------------|-------------|--------------------|--------------------------------|-------------------------------|------------------------------|---------|
| i o di         |                     |                       |                 |             |                    |                                |                               |                              |         |
| Logi           |                     |                       |                 |             |                    |                                |                               |                              |         |
| Lp.            | Data                | ≣ Treść               |                 |             |                    |                                |                               |                              | ≡       |
| 1              | 2017-03-20 14:53:55 | [-, GetResponse]: T   | he remote serv  | er returned | an error: (500) Ir | nternal Server Error. at Syste | m.Net.HttpWebRequest.Get      | Response() at TelCOMM.M      | odels ^ |
| 2              | 2017-03-20 14:53:55 | [-]: Żądanie Pull zał | kończyło działa | nie niepowo | dzeniem. (Data:    | 2017-03-20 14:53:47, [Send     | erPartyId]: eic_185_clean, [R | eceiverPartyId]: eic_184, [N | /IPC]:  |
| 3              | 2017-03-20 14:53:55 | [-, GetResponse]: T   | he remote serv  | er returned | an error: (500) Ir | nternal Server Error. at Syste | m.Net.HttpWebRequest.GetF     | Response() at TelCOMM.M      | odels   |
| 4              | 2017-03-20 14:53:55 | [-, GetResponse]: T   | he remote serv  | er returned | an error: (500) Ir | nternal Server Error. at Syste | m.Net.HttpWebRequest.GetF     | Response() at TelCOMM.M      | odels   |
| 5              | 2017-03-20 14:53:54 | [-, GetResponse]: T   | he remote serv  | er returned | an error: (500) Ir | nternal Server Error. at Syste | m.Net.HttpWebRequest.GetF     | Response() at TelCOMM.M      | odels   |
| 6              | 2017-03-20 14:53:54 | [-, GetResponse]: T   | he remote serv  | er returned | an error: (500) Ir | nternal Server Error. at Syste | m.Net.HttpWebRequest.GetF     | Response() at TelCOMM.M      | odels   |
| 7              | 2017-03-20 14:53:54 | [-, GetResponse]: T   | he remote serv  | er returned | an error: (500) Ir | nternal Server Error. at Syste | m.Net.HttpWebRequest.GetF     | Response() at TelCOMM.M      | odels   |
| 8              | 2017-03-20 14:53:54 | [-, GetResponse]: T   | he remote serv  | er returned | an error: (500) Ir | nternal Server Error. at Syste | m.Net.HttpWebRequest.GetF     | Response() at TelCOMM.M      | odels   |
| 9              | 2017-03-20 14:53:54 | [-, GetResponse]: T   | he remote serv  | er returned | an error: (500) Ir | nternal Server Error. at Syste | m.Net.HttpWebRequest.GetF     | Response() at TelCOMM.M      | odels   |
| 10             | 2017-03-20 14:53:54 | [-, GetResponse]: T   | he remote serv  | er returned | an error: (500) Ir | nternal Server Error. at Syste | m.Net.HttpWebRequest.GetF     | Response() at TelCOMM.M      | odels   |
| 11             | 2017-03-20 14:53:54 | [-, GetResponse]: T   | 'he remote serv | er returned | an error: (500) Ir | nternal Server Error. at Syste | m.Net.HttpWebRequest.GetF     | Response() at TelCOMM.M      | odels   |

Rysunek 15. Ekran "Logi"

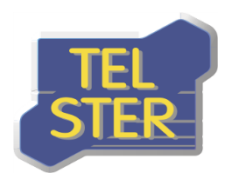

### EKRAN "NADAWCY"

Na ekranie *"Konfiguracja->Nadawcy"* znajdują się zdefiniowane konta nadawcze, na które oprócz nazwy składa się pole identyfikujące partnera komunikacji AS4 *"[PartyId]"* oraz certyfikat podpisu i szyfrowania. Ikonka • w kolumnie certyfikatu informuje, czy aplikacja dysponuje odpowiednim certyfikatem dla danego nadawcy.

| TEICOMM   | Wyślij Pobierz    | Odebrane | Wysłane | Edigas      |    | Konfiguracja 👻         |  | 👤 admin    | 🗗 Wyloguj |  |  |  |  |
|-----------|-------------------|----------|---------|-------------|----|------------------------|--|------------|-----------|--|--|--|--|
| Konta na  | Konta nadawcze    |          |         |             |    |                        |  |            |           |  |  |  |  |
| Nazwa     | [Partyld]         |          | Certyf  | ikat podpis | su | Certyfikat szyfrowania |  |            |           |  |  |  |  |
| 185 Clean | eic_185_clea      | an       | 0       |             |    | 0                      |  | <b>»</b> X |           |  |  |  |  |
| 5 2017 TE | L-STER Sp. z o.o. |          |         |             |    |                        |  |            |           |  |  |  |  |

Rysunek 16. Ekran "Nadawcy"

Importowanie certyfikatu do aplikacji odbywa się na ekranie tworzenia bądź edycji konta nadawczego. Może się ono odbyć na dwa sposoby, poprzez wczytanie pliku certyfikatu wraz z podaniem hasła do pliku albo poprzez podanie nazwy certyfikatu zainstalowanego wcześniej we wbudowanym magazynie certyfikatów Windows. Zarówno certyfikat podpisu jak i szyfrowania muszą posiadać klucz prywatny (certyfikat podpisu po to, aby można było nim podpisać wysyłaną wiadomość, a certyfikat szyfrowania aby odszyfrować wiadomość odbieraną), stąd konieczność podania hasła w przypadku wczytywania, ponieważ plik certyfikatu posiadający klucz prywatny zostaje zabezpieczony hasłem.

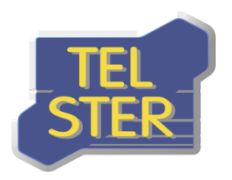

TEL-STER Sp. z o.o. ul. Stefana Stefańskiego 23 62-002 Suchy Las Tel. +48 61 628 97 50 Fax. +48 61 639 37 11

| TelCOMM Wyślij           | Pobierz Odebrane Wysłane | Edigas Logi | Konfiguracja 👻 | 👤 admin | 🕒 Wyloguj |
|--------------------------|--------------------------|-------------|----------------|---------|-----------|
| Edycja<br>Konto nadawcze |                          |             |                |         |           |
| Nazwa                    | 185 Clean                |             |                |         |           |
| [PartyId]                | eic_185_clean            |             |                |         |           |
| Wczytanie certyfikatu    |                          |             |                |         |           |
| Certyfikat podpisu       | Magazyn Windows          |             |                |         |           |
|                          | Nazwa                    |             |                |         |           |
|                          | Konto użytkownika        | •           |                |         |           |
|                          |                          |             |                |         |           |
|                          | Plik                     |             |                |         |           |
| Certyfikat szyfrowania   | Magazyn Windows          |             |                |         |           |
|                          | Nazwa                    |             |                |         |           |
|                          | Konto użytkownika        | T           |                |         |           |
|                          |                          |             |                |         |           |
|                          | Plik                     |             |                |         |           |
|                          | Zapisz                   |             |                |         |           |
| Powrót                   |                          |             |                |         |           |
| © 2017 TEL-STER Sp.      | z 0.0.                   |             |                |         |           |

#### Rysunek 17. Ekran "Nadawcy" – edycja konta nadawczego

W szczegółach konta nadawczego istnieje możliwość wyświetlenia certyfikatu.

| TelCOMM                                         | Wyślij                                  | Pobierz                                   | Odebrane | Wysłane | Edigas | Konfiguracja 👻 | 👤 admin | 🗗 Wyloguj |
|-------------------------------------------------|-----------------------------------------|-------------------------------------------|----------|---------|--------|----------------|---------|-----------|
| Szczegć<br>Konto nadawo                         | <b>y</b><br>ze                          |                                           |          |         |        |                |         |           |
| [<br>Certyfikat ;<br>Certyfikat szyfi<br>Powrót | Nazwa<br>PartyId]<br>oodpisu<br>rowania | 185 Clean<br>eic_185_clea<br>• • •<br>• • | an       |         |        |                |         |           |
| 50 2017 TE                                      | L-STER S                                | p. z o.o.                                 |          |         |        |                |         |           |

#### Rysunek 18. Ekran "Nadawcy" – szczegóły konta nadawczego

Zawartość okna "*Podgląd certyfikatu*" przedstawia certyfikat z kluczem publicznym w standardzie X.509 szyfrowany algorytmem Base-64. Obydwa certyfikaty należy przekazać partnerowi komunikacji AS4 w postaci tekstowej (zawartość okna) lub pliku (.pem, .cer), aby korzystając z zawartego w certyfikacie klucza publicznego mógł:

- zweryfikować podpis wysłanej przez nas do niego wiadomości,
- zaszyfrować wysyłaną przez niego do nas wiadomość.

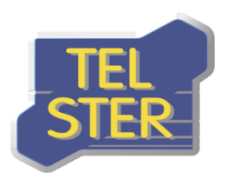

TEL-STER Sp. z o.o. ul. Stefana Stefańskiego 23 62-002 Suchy Las Tel. +48 61 628 97 50 Fax. +48 61 639 37 11

| Wyślij Odebrane                                                                    | Wvsłane Logi Konfiguracia <del>-</del>                                                                                                    |  |
|------------------------------------------------------------------------------------|----------------------------------------------------------------------------------------------------|--|
| Szczegóły<br>Konto nadawcze                                                        | Podgląd certyfikatu podpisu ×                                                                                                    |  |
| Nazwa 160<br>[Partyld] eic_160<br>Certyfikat podpisu ©<br>Certyfikat szyfrowania © | 1. Definition of the second system of the second of the second system of the second system |  |
| Powrót                                                                             | 17eYaylQYwrMmsyC35JWH1DJ0HF6ebEND CERTIFICATE                                                                                                    |  |
|                                                                                    | Zamknij                                                                                                    |  |

Rysunek 19. Ekran "Nadawcy" - podgląd certyfikatu podpisu

#### **EKRAN** "ODBIORCY"

Ekran *"Konfiguracja->Odbiorcy"* różni się od ekranu *"Nadawcy"* jedynie tym, że dla każdego odbiorcy należy podać dodatkowo adres odbiorcy w formie poprawnego adresu URL oraz, że importowanie certyfikatu do aplikacji odbywa się bez podania hasła (z uwagi na fakt, iż certyfikat powinien posiadać jedynie klucz publiczny). Analogicznie, podgląd certyfikatów odbiorcy jest możliwy w szczegółach konta odbiorczego.

| TelCOMM          | 🎷 Wyślij      | Pobierz   | Odebrane       | Wysłane     | Edigas | Logi | Konfiguracja 👻     |                        | 💄 admin | 🗗 Wyloguj |
|------------------|---------------|-----------|----------------|-------------|--------|------|--------------------|------------------------|---------|-----------|
| Konta<br>6       | odbioro       | ze        |                |             |        |      |                    |                        |         |           |
| Nazwa            | [Partyld]     | Adres     |                |             |        |      | Certyfikat podpisu | Certyfikat szyfrowania |         |           |
| 184              | eic_184       | http://19 | 02.168.2.184/M | SH.asmx/Rec | eive   |      | 0                  | 0                      | Q. 🕼 🗙  |           |
| <b>₽</b> ₽ © 201 | 7 TEL-STER Sp | I. Z O.O. |                |             |        |      |                    |                        |         |           |

#### Rysunek 20. Ekran "Odbiorcy"

#### EKRAN "SCHEMATY"

Ekran *"Konfiguracja->Schematy"* służy usprawnieniu wysyłania/pobierania plików - umożliwia zdefiniowanie schematów/szablonów komunikatów AS4. Schemat wysyłania różni się od schematu pobierania, dlatego na liście są one pogrupowane (PUSH – wysyłanie, PULL – pobieranie)

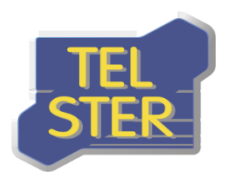

|                          | Myślij P             | obierz Odebr | ane Wysłane     | Edigas Lo | gi Konfiguracja <del>-</del>     |           |                      | 👤 admin | 🕒 Wyloguj   |  |
|--------------------------|----------------------|--------------|-----------------|-----------|----------------------------------|-----------|----------------------|---------|-------------|--|
| Schematy komunikatów AS4 |                      |              |                 |           |                                  |           |                      |         |             |  |
| Nazwa                    | Konto nadawcze       | [From/Role]  | Konto odbiorcze | [To/Role] | [AgreementRef]                   | [Service] | [EDIGASDocumentType] |         |             |  |
|                          |                      |              |                 |           | PUSH                             |           |                      |         |             |  |
| 184                      | 185 Clean            | ZSO          | 184             | ZSH       | test                             | A06       | 01G (NOMINT)         | 9       | ۵X          |  |
|                          |                      |              |                 |           | PULL                             |           |                      |         |             |  |
| Pull 184                 | 185 Clean            | Sender       | 184             | Receiver  | pushPull/eic_185_clean/eic_184/1 | service   |                      | 9       | <b>\$</b> X |  |
| 5 20 ST                  | 017 TEL-STER Sp. z c | 1.0.         |                 |           |                                  |           |                      |         |             |  |

Rysunek 21. Ekran "Schematy"

Przycisku "<sup>[]</sup>" otwiera ekran dodawania schematu wysyłania. W celu dodania schematu pobierania należy kliknąć przycisk "<sup>[]</sup> <del>C</del>PULL". Dodanie schematu wiąże się z wypełnieniem wszystkich pól komunikacji AS4, analogicznie jak na ekranach "*Wyślij*", "*Pobierz*". Aby móc zdefiniować schemat należy wcześniej zdefiniować nadawcę oraz odbiorcę komunikacji na ekranach "*Konfiguracja > Nadawcy*" i "*Konfiguracja > Odbiorcy*". Schemat komunikatów będzie widoczny w aplikacji pod nazwą zdefiniowaną w polu "*Nazwa*".

| Wyślij P                   | obierz Odebrane Wysłane | Edigas Logi Koni | guracja 👻 | 👤 admin | 🕒 Wyloguj |
|----------------------------|-------------------------|------------------|-----------|---------|-----------|
| Nowy<br>Schemat komunikatu |                         |                  |           |         |           |
| Nazwa                      |                         |                  |           |         |           |
| Konto nadawcze             | 185 Clean               | T                |           |         |           |
| [From/Role]                | ВҮ                      | ¥                |           |         |           |
| Konto odbiorcze            | 184                     | T                |           |         |           |
| [To/Role]                  | BY                      | ¥                |           |         |           |
| [AgreementRef]             |                         |                  |           |         |           |
| [Service]                  | A01                     | Ŧ                |           |         |           |
| [EDIGASDocumentType]       | 294 (ACKNOW)            | T                |           |         |           |
|                            | Utwórz                  |                  |           |         |           |
| Powrót                     |                         |                  |           |         |           |
| © 2017 TEL-STER Sp. z o    | 0.0.                    |                  |           |         |           |

Rysunek 22. Ekran "Schematy" – nowy schemat wysyłania

Po dodaniu schematów na ekranach *"Wyślij"* i *"Pobierz"* nie trzeba już wypełniać wszystkich pól komunikatu AS4, ponieważ zostaną one uzupełnione po wybraniu schematu.

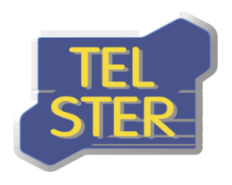

### EKRAN "UŻYTKOWNICY"

Ekran *"Konfiguracja->Użytkownicy"* służy do zarządzania użytkownikami. Użytkownik może otrzymać uprawnienia zwykłe lub administratora. W programie istnieje nieusuwalny użytkownik *"admin"*, którego login i hasło należy zmienić na ekranie edycji użytkownika po pierwszym logowaniu.

| TelCOMM      | Wyślij    | Pobierz  | Odebrane      | Wysłane | Edigas | Konfiguracja 👻 |                     | 👤 admin | 🗲 Wyloguj |
|--------------|-----------|----------|---------------|---------|--------|----------------|---------------------|---------|-----------|
| Zarządz<br>🏠 | anie ı    | użytko   | wnikan        | ni      |        |                |                     |         |           |
| Login        |           | ,        | Administrator |         |        |                |                     |         |           |
| admin        |           |          | 1             |         |        |                | Q. 🕼                |         |           |
| user         |           |          |               |         |        |                | 9. 🕼 <mark>X</mark> |         |           |
| © 2017 TE    | L-STER Sp | . Z 0.0. |               |         |        |                |                     |         |           |

Rysunek 23. Ekran "Użytkownicy"

### **EKRAN "KONFIGURACJA BAZY"**

Na ekranie *"Konfiguracja-> Konfiguracja bazy"* istnieje możliwość wyboru systemu bazy danych SQLite lub Oracle i konfiguracji połączenia do bazy w przypadku wyboru systemu Oracle.

| Vielcomm Wyślij F                      |               |  | 👤 admin | 🕞 Wyloguj |  |  |
|----------------------------------------|---------------|--|---------|-----------|--|--|
| System bazy danych                     | Oracle        |  |         |           |  |  |
| Konfiguracja połączenia do bazy Oracle |               |  |         |           |  |  |
| [Protocol]                             | tcp           |  |         |           |  |  |
| [Host]                                 | 192.168.2.184 |  |         |           |  |  |
| [Port]                                 | 1521          |  |         |           |  |  |
| [Service_Name]                         | хе            |  |         |           |  |  |
| Login                                  | Opcjonalnie   |  |         |           |  |  |
| Hasło                                  | Opcjonalnie   |  |         |           |  |  |
| Powtórz hasło                          | Opcjonalnie   |  |         |           |  |  |
|                                        | Zapisz        |  |         |           |  |  |
| @ 2017 TEL-STER Sp. z o.o.             |               |  |         |           |  |  |

Rysunek 24. Ekran "Konfiguracja bazy"

#### EKRAN "KONFIGURACJA APLIKACJI"

Ekran "Konfiguracja->Konfiguracja aplikacji" służy zarządzaniu parametrami komunikacji AS4:

 "Wysyłanie dokumentów EDIGAS" – ustawienie określające czy w obrębie aplikacji mają pojawiać się pola odpowiednie dla wysyłania dokumentów Edig@s. W przypadku wybrania tej opcji, na pasku pojawia się zakładka "Edigas" a na ekranach wysyłania wiadomości oraz definiowania schematów komunikatów pojawią się listy wyborów z predefiniowanymi w

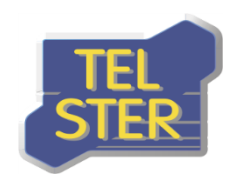

standardzie wartościami zamiast pól tekstowych przyjmujących dowolny ciąg znaków (rysunki 4 i 12).

- "Tryb debugowania (zapisywanie komunikatu)" aplikacja TelCOMM posiada możliwość pracy w trybie debugowania, który sprowadza się do zapisu ostatniej wiadomości wysłanej oraz odebranej wraz z odpowiedziami w folderze Debug.
- "Zapisywanie wiadomości testowych do bazy" opcja pozwala określić czy wiadomości testowe mają być zapisywane w bazie danych i tym samym widoczne na ekranach "Odebrane" i "Wysłane".
- "Maksymalny czas wysyłania [ms]" (ang. timeout) maksymalny czas oczekiwania na odpowiedź od odbiorcy wiadomości (przekroczenie powoduje zakończenie wysyłania lub ponowienie wysyłania w przypadku korzystania z opcji "Ponawianie wysyłania"),
- "Autoczyszczenie bazy" opcja ta odpowiada za automatyczne usuwanie z bazy danych starszych wiadomości i wpisów w logu w oparciu o wartość z pola "Usuwaj starsze wiadomości i logi niż [liczba dni]"
- "Ponawianie wysyłania" aplikacja TelCOMM wyposażona jest w mechanizm ponawiania wysyłania wiadomości w przypadku tymczasowych problemów z połączeniem internetowym. Parametry jego funkcjonowania należy ustawić w polach "Maksymalna liczba ponowień" oraz "Okres między ponowieniami [ms]".
- *"Potwierdzenie odbioru"* oraz *"Niezaprzeczalność odbioru"* określone zostają oczekiwania wobec odpowiedzi od odbiorcy wiadomości. Co najmniej jedna z opcji musi być włączona.
- "Algorytm szyfrowania klucza" oraz "Algorytm szyfrowania danych" wybór algorytmów użytych do szyfrowania.
- "Maksymalna liczba żądań pobrania" parametr dotyczy pobierania plików, liczba wskazuje programowi ile razy po wysłaniu żądania, ma próbować pobrać plik od partnera. Parametr "Okres między żądaniami pobrania [ms]" określa, ile czasu ma upłynąć do następnej próby pobrania pliku.
- "Język" możliwość ustawienia języka polskiego lub angielskiego w aplikacji.

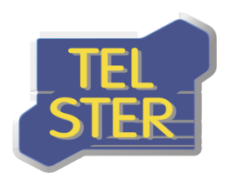

TEL-STER Sp. z o.o. ul. Stefana Stefańskiego 23 62-002 Suchy Las Tel. +48 61 628 97 50 Fax. +48 61 639 37 11

| Vieicomm Wyślij Poł                                  | ierz Odebrane Wysłane Edigas Logi Konfiguracja • 🌲 admin C• Wyłoguj                          |  |  |  |
|------------------------------------------------------|----------------------------------------------------------------------------------------------|--|--|--|
| Konfiguracja                                         |                                                                                              |  |  |  |
| Wysyłanie dokumentów<br>EDIGAS                       | 8                                                                                            |  |  |  |
| Tryb debugowania<br>(zapisywanie komunikatu)         | 8                                                                                            |  |  |  |
| Zapisywanie wiadomości<br>testowych do bazy          | × ·                                                                                          |  |  |  |
| Maksymalny czas wysyłania<br>[ms]                    | 30000                                                                                        |  |  |  |
| Autoczyszczenie bazy                                 | •                                                                                            |  |  |  |
| Usuwaj wiadomości i logi<br>starsze niż [liczba dni] | 100                                                                                          |  |  |  |
| Ponawianie wysyłania                                 | •                                                                                            |  |  |  |
| Maksymalna liczba ponowień                           | 10                                                                                           |  |  |  |
| Okres między ponowieniami<br>[ms]                    | 3000                                                                                         |  |  |  |
| Potwierdzenie odbioru                                | 0                                                                                            |  |  |  |
| Niezaprzeczalność odbioru                            | 8                                                                                            |  |  |  |
| Algorytm szyfrowania klucza                          | http://www.w3.org/2009/xmlenc11#rsa-oaep     http://www.w3.org/2001/04/xmlenc#rsa-oaep-mgf1p |  |  |  |
| Algorytm szyfrowania danych                          | http://www.w3.org/2009/xmlenc11#aes128-gom     http://www.w3.org/2001/04/xmlenc#aes128-gom   |  |  |  |
| Maksymalna liczba żądań<br>pobrania                  | 10                                                                                           |  |  |  |
| Okres między żądaniami<br>pobrania [ms]              | 60000                                                                                        |  |  |  |
| Język                                                | Polski •                                                                                     |  |  |  |
|                                                      | Zapisz                                                                                       |  |  |  |
| © 2017 TEL-STER Sp. z o.o.                           |                                                                                              |  |  |  |

#### Rysunek 25. Ekran "Konfiguracja aplikacji"

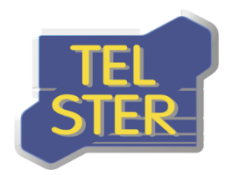

### Interfejs do współpracy z aplikacją zewnętrzną

Aplikacja TelCOMM może również spełniać zadanie bramki do komunikacji B2B za pomocą protokołu AS4 dla innej aplikacji zewnętrznej, ponieważ udostępnia odpowiednie metody w web service /WebServices/**Gateway.asmx**. Aby móc korzystać z tych metod należy najpierw zalogować się w aplikacji TelCOMM. W tym celu zostały udostępnione dwie metody dla aplikacji zewnętrznych:

- a) /Login/LogOnExternal metoda typu POST służąca do logowania aplikacji zewnętrznej w aplikacji TelCOMM. Login i hasło należy przekazać w parametrach "login" i "password". W przypadku poprawnego zalogowania w odpowiedzi HTTP umieszczone zostaną ciastka (cookie), które należy załączyć do ciastek żądania HTTP adresowanego do metody z web service Gateway.asmx,
- b) /Login/LogOffExternal metoda typu GET wylogowująca aplikację zewnętrzną z aplikacji TelCOMM.

W web service **Gateway.asmx** udostępniono metody, z których najważniejsze to:

- a) Send metoda służąca do wysyłania, jako argumenty przyjmuje pliki (nazwa pliku i binarna treść) oraz parametry komunikacji AS4 wraz z informacją o kompresji, podpisywaniu i szyfrowaniu wiadomości oraz ewentualną informacją o wysyłaniu plików w osobnych wiadomościach, a zwraca obiekt z wynikiem analizy odpowiedzi od odbiorcy,
- b) SendByScheme jw. z tą różnicą, iż zamiast parametrów komunikacji AS4 podawana jest nazwa zdefiniowanego schematu komunikacji,
- c) GetSendOptions metoda pomocnicza zwracająca wszystkie możliwe wartości parametrów, z których można skorzystać w metodach Send i SendByScheme,
- d) GetUnreadMessagesIds zwraca listę wartości teskstowych "MessageId" wiadomości komunikacji AS4, które nie są oznaczone jako przeczytane; GetUnreadPullMessagesIds i GetUnreadPushMessagesIds – jw. z tą różnicą, że wyniki dotyczą odpowiedniego wzorca komunikacji,
- e) GetMessage pobiera szczegóły wiadomości odebranej podając jako argument "MessageId"; GetMessages – pobiera szczegóły wielu wiadomości odebranych podając jako argument listę wartości "MessageId"; GetMessageSent - pobiera szczegóły wiadomości wysłanej,
- f) MarkAsRead oznacza wiadomości jako przeczytane podając jako argument listę wartości "MessageId".
- g) AddPullRequestWithoutPushFirst, AddPullRequestWithoutPushFirstScheme odwzorowanie funkcjonalności "Tylko Pull" z ekranu Pobierania do postaci metod usługi internetowej
- h) SendPullResponse metoda wykorzystywana przy udostępnianiu danych z użyciem wzorca Two-Way/Push-Pull

Poniższa tabela przedstawia jakich metod usługi internetowej Gateway.asmx należy użyć aby wysłać do lub odebrać od partnera komunikat dla danego wzorca komunikacji AS4 przez aplikację zewnętrzną:

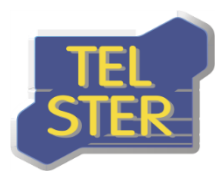

| Wzorzec komunikacji AS4 | Kierunek  | Metody web service Gateway.asmx                                                                                                    |
|-------------------------|-----------|----------------------------------------------------------------------------------------------------|
| One-Way/Push            | Wysłanie  | 1. Send lub SendByScheme                                                                                                    |
|                         | Odebranie | <ol> <li>GetUnreadPushMessagesIds</li> <li>GetMessage lub GetMessages</li> <li>MarkAsRead</li> </ol>                                                                  |
| Two-Way/Push-Pull       | Wysłanie  | <ol> <li>Send lub SendByScheme lub<br/>AddPullRequestWithoutPushFirst lub<br/>AddPullRequestWithoutPushFirstSch<br/>eme</li> </ol>                                    |
|                         | Odebranie | <ol> <li>GetUnreadPullMessagesIds</li> <li>GetMessage lub GetMessages</li> <li>MarkAsRead</li> <li>SendPullResponse (w przypadku<br/>udostępniania danych)</li> </ol> |

Tab. 1. Metody web service Gateway używane przy wysyłaniu i odbieraniu dla danego wzorca komunikacji

Przykład w środowisku .NET zalogowania do aplikacji, przekazania ciastka i (synchronicznego) wykorzystania metody z web service **Gateway.asmx** przedstawiony został na poniższym rysunku. Kod prezentuje również wylogowanie z aplikacji. W podanym przykładzie skorzystano z wcześniej dodanego Web Reference o nazwie "localhost". Natomiast na rysunku kolejnym przedstawiony został przykład wysłania komunikatu AS4 w oparciu o zdefiniowany schemat komunikacji o nazwie "nomint". Wysyłane pliki zostały przekazane w argumencie "files" funkcji "SendByScheme", który jest listą obiektów o dwóch właściwościach: dane binarne i nazwa pliku. W wysłaniu użyto kompresję, podpisanie oraz szyfrowanie, a także każdy plik zostaje wysłany w osobnej wiadomości (opcja ta jest brana pod uwagę przy wysyłaniu więcej niż jednego pliku).

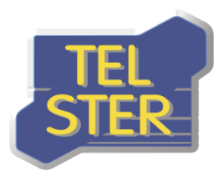

#### public void Example()

```
CookieCollection cookieCollection = Login("http://localhost:56857/Login/LogOnExternal", "login=admin&password=admin");
    localhost.Gateway gateway = new localhost.Gateway();
gateway.CookieContainer = new CookieContainer();
    gateway.CookieContainer.Add(cookieCollection);
    string[] unreadMessagesIds = gateway.GetUnreadMessagesIds();
    Logoff("<u>http://localhost:56857/Login/LogOffExternal</u>", cookieCollection);
}
public CookieCollection Login(string uri, string parameters)
{
    HttpWebRequest request = (HttpWebRequest)WebRequest.Create(uri);
    request.ContentType = "application/x-www-form-urlencoded";
    request.Method = "POST";
    byte[] bytes = System.Text.Encoding.ASCII.GetBytes(parameters);
    request.ContentLength = bytes.Length;
    request.CookieContainer = new CookieContainer();
    using (System.IO.Stream requestStream = request.GetRequestStream())
    {
        requestStream.Write(bytes, 0, bytes.Length);
        using (HttpWebResponse response = (HttpWebResponse)request.GetResponse())
        {
            return response.Cookies;
        }
    }
}
1 reference
public void Logoff(string uri, CookieCollection cookieCollection)
{
    HttpWebRequest request = (HttpWebRequest)WebRequest.Create(uri);
    request.Method = "GET";
    request.CookieContainer = new CookieContainer();
    request.CookieContainer.Add(cookieCollection);
    using (HttpWebResponse response = (HttpWebResponse)request.GetResponse())
    {
    }
}
```

#### Rysunek 26. Przykład wykorzystania metody web service Gateway

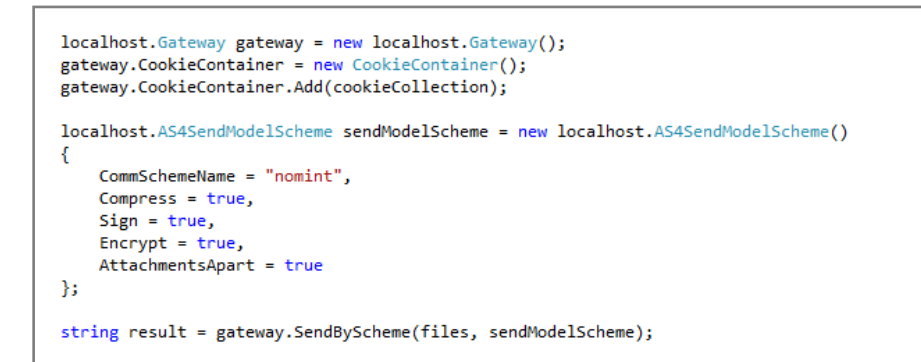

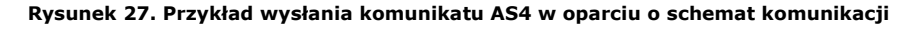

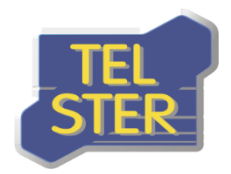

### Usługa umożliwiająca odbiór dokumentów od partnera

Integralną częścią aplikacji TelCOMM jest usługa oferująca mechanizmy odbierania komunikatów AS4. Służy do tego metoda **Receive** w web service **MSH.asmx**. Adres względny odbierania to: **/MSH.asmx/Receive.** 

Po odebraniu wiadomości wysyłana jest odpowiedź z potwierdzeniem odbioru lub/i spełniająca wymaganie niezaprzeczalności odbioru (pod warunkiem, że aplikacja dysponuje certyfikatem podpisu dla nadawcy odpowiedzi). Moduł odbierania wyposażony jest również w funkcjonalność wykrywania duplikatów wiadomości (duplicate detection) oraz obsługę błędów AS4 (error handling).

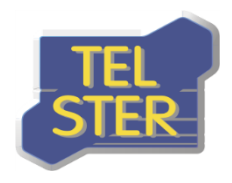

TEL-STER Sp. z o.o. ul. Stefana Stefańskiego 23 62-002 Suchy Las Tel. +48 61 628 97 50 Fax. +48 61 639 37 11

### Udostępnianie danych

W przypadku korzystania z aplikacji TelCOMM w celu udostępniania danych, aby odebrana wiadomość została zakwalifikowana jako dotycząca wzorca komunikacji **Two-Way/Push-Pull** w polu [AgreementRef] musi znaleźć się przynajmniej częściowo wartość tekstowa "pushPull", natomiast pole [MPC] powinno mieć strukturę "mpc/x/y", gdzie x i y to warości [PartyId] partnerów komunikacji.

Analiza żądań o dane i zwracanie wyników do aplikacji odbywa się poza aplikacją TelCOMM z wykorzystaniem odpowiednich metod web service Gateway.asmx podanych w tabeli 1.

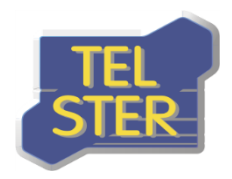

## Załączniki

- 1. Załącznik nr 1 TelCOMM Procedura instalacji
- 2. Załącznik nr 2 TelCOMM Wymagania
- 3. Załącznik nr 3 TelCOMM Konfiguracja AS4 Szablon 1
- 4. Załącznik nr 4 TelCOMM Konfiguracja AS4 Szablon 2

## Materiały źródłowe

Aplikacja TelCOMM została wykonana w oparciu o poniższe dokumenty, w których znajdują się szczegółowe informacje na temat komunikacji z użyciem protokołu AS4.

AS4 Profile of ebMS 3.0 Version 1.0

AS4 Usage profile zatwierdzony dla GAZ-SYSTEM

Instrukcja GAZ-SYSTEM w zakresie wymiany danych protokołem AS4

Techniczny opis rozwiązania dla wymiany komunikatów Edig@s z wykorzystaniem standardu AS4

<u>Techniczny opis rozwiązania dla udostępniania danych pomiarowych i zagregowanych z</u> <u>wykorzystaniem standardu AS4</u>